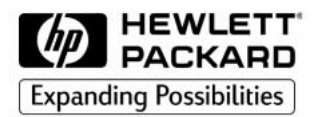

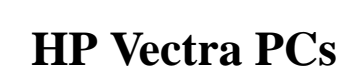

## SCSI Administrator's Guide

## Notice

The information contained in this document is subject to change without notice.

Hewlett-Packard makes no warranty of any kind with regard to this material, including, but not limited to, the implied warranties of merchantability and fitness for a particular purpose. Hewlett-Packard shall not be liable for errors contained herein or for incidental or consequential damages in connection with the furnishing, performance, or use of this material.

Hewlett-Packard assumes no responsibility for the use or reliability of its software on equipment that is not furnished by Hewlett-Packard.

This document contains proprietary information that is protected by copyright. All rights are reserved. No part of this document may be photocopied, reproduced, or translated to another language without the prior written consent of Hewlett-Packard Company.

Adaptec® is a registered trademark of Adaptec, Inc. Microsoft®, MS®, MS-DOS®, Windows®, and Windows NT® are U.S. registered trademark of Microsoft Corporation. Netscape® is a trademark of Netscape Communications Corporation. Pentium<sup>TM</sup> is a trademark of Intel Corporation. SCSISelect<sup>TM</sup> is a trademark of Adaptec Incorporated.

Hewlett-Packard France Commercial Computing Operation 38053 Grenoble Cedex 9 France

© 1998 Hewlett-Packard Company

SCSI Administrator's Guide

|         | <ul> <li>Who This Manual Is For</li> <li>This manual is for anyone who wants to: <ul> <li>Add a SCSI accessory to their PC.</li> <li>Configure a SCSI accessory in an HP PC.</li> </ul> </li> <li>Important Safety Information</li> </ul>                                                                                                    |  |  |  |  |  |
|---------|----------------------------------------------------------------------------------------------------|--|--|--|--|--|
|         |                                                                                                    |  |  |  |  |  |
|         |                                                                                                    |  |  |  |  |  |
|         |                                                                                                    |  |  |  |  |  |
| WARNING | If you have any doubt that you can lift the PC or display safely, do not try to move it without help.                                                                                                    |  |  |  |  |  |
|         | For your safety, always connect the equipment to a grounded wall<br>outlet. Always use a power cord with a properly grounded plug, such<br>as the one provided with this equipment, or one in compliance with<br>your national regulations. This PC is disconnected from the power by<br>removing the power cord from the power outlet. This means the PC<br>must be located close to a power outlet that is easily accessible. |  |  |  |  |  |
|         | For your safety, never remove the PC's cover without first removing<br>the power cord from the power outlet, and any connection to a<br>telecommunications network. Always replace the cover on the PC<br>before switching it on again.<br>To avoid electric shock, do not open the power supply. There are no<br>user-serviceable parts inside.                                                                                |  |  |  |  |  |
|         | This HP PC is a class 1 laser product. Do not attempt to make any adjustment to the laser units.                                                                                                    |  |  |  |  |  |

## Configuring the SCSI Bus

You can configure your PC's SCSI bus using the *SCSISelect* utility. This utility is for use with Internal Wide 16-bit SCSI devices.

**Using SCSI Select** 

ATTENTIONThe  $SCSISelect^{TM}$  utility is intended for advanced users only.<br/>Note that the SCSISelect option displayed on your screen may<br/>be different to the one described here.

The *SCSISelect* utility is accessed by pressing <Ctrl><A> during the computer's start-up process when the message **Press** <Ctrl><A> for **SCSISelect(TM)** Utility! is displayed.

The Options menu is displayed.

SCSISelect(TM) Utility v1.xxx Would you like to configure the host adapter, or run the SCSI disk utilities? Select the option and press <Enter>. Press <F5> to switch between color and monochrome modes. Options Configure/View Host Adapter Settings SCSI Disk Utilities Arrow keys to move cursor, <Enter> to select option, <Esc> to exit

Use the  $\triangle$  and  $\bigtriangledown$  keys and the  $\blacksquare$  Enter key to make selections in the *SCSISelect* utility. Press  $\blacksquare$  at any time to return to the previous menu.

Configure/View It is recommended that you do not change these settings. Interface Settings Menu

```
SCSISelect(TM) Utility v1.xxx
Configuration
SCSI Bus Interface Definitions
  Host Adapter SCSI Termination .....Automatic
Additional Options
  Boot Device Options . . . . . . . . . . . . . . . . . . Press <Enter>
  SCSI Device Configuration . . . . . . . . . . . . . . Press <Enter>
  Advanced Configuration Options . . . . . . . . Press <Enter>
        <F6> - Reset to Host Adapter Defaults
BIOS Information
Interrupt (IRO) Channel . . . . . .
                                    . . . . 15
I/O Port Address . . . . .
                                          F800h
```

SCSI Channel Interface Definitions:

• Host Adapter SCSI ID

Changes the adapter SCSI ID from its default value of 7.

• SCSI Parity Checking

Enable or disable host adapter SCSI parity checking. Most currently available SCSI devices do support SCSI parity. You should disable SCSI Parity Checking if any of the attached SCSI devices do not support SCSI parity.

Host Adapter SCSI Termination

It is recommended that you leave this field on its default setting of Automatic. This way, if the host adapter detects a SCSI device connected to either its internal or external connectors, then it enables its terminators (the adapter is at the end of the SCSI bus). If the host adapter detects devices connected to both its internal and external connectors, then it disables its terminators.

Additional Options:

- Boot Device Options
   Press \_\_\_Enter\_\_\_\_\_ to display the Boot Device Configuration menu, described on the next page.
- **SCSI Device Configuration** Press I to display the SCSI Device Configuration menu.
- **Array 1000 BIOS** (only if HP Fast*RAID* is installed) This option is enabled by default, and instructs the system to use the special BIOS for the Fast*RAID* option.

#### • Advanced Configuration Options Press — to view the Advanced Configuration Options menu.

Boot Device Configuration Menu This menu lets you configure the SCSI boot device. To find out the SCSI ID of a specific SCSI device, you can run the SCSI Disk Utilities (refer to page 7).

Boot Device Configuration
Select SCSI peripheral from which to boot
To view peripheral by ID# select "SCSI Disk Utilities" from previous menu
Boot SCSI ID ......0
Option Listed Below Has NO EFFECT if MULTI LUN Support is Disabled
Boot LUN Number ......0

Use the riangle and riangle keys to move between options. Press riangle to display a menu with a selection of values.

- **Boot SCSI ID** This parameter is the SCSI ID of the boot device. The default value is 0.
- Boot Lun Number

More advanced SCSI devices can have several logical units. This option indicates the logical unit (or Lun) on which to boot for the drive chosen in the **BOOT SCSI ID**. The default value is 0.

Use the HP *Setup* program to select the boot device. You enter Setup by pressing **F2** during startup.

### SCSI Device Configuration Menu

This menu lets you configure parameters for each SCSI device on the SCSI bus. To configure a specific SCSI device, you need to know which SCSI ID it uses. To know the SCSI ID of a specific SCSI device, you can run the SCSI Disk Utilities (refer to page 7).

| SCSI Device Configuration                                   |       |       |          |              |       |       |      |      |  |  |
|-------------------------------------------------------------|-------|-------|----------|--------------|-------|-------|------|------|--|--|
| SCSI Device ID                                              | #0    | #1    | #2       | #3           | #4    | #5    | #6   | #7   |  |  |
| Initiate Sync Negotiation                                   | yes   | yes   | yes      | yes          | yes   | yes   | yes  | yes  |  |  |
| Enable Disconnection.                                       |       | ves   | ves      | ves          | ves   | ves   | ves  | ves  |  |  |
| Initiate Wide Negotiation                                   | yes   | yes   | yes      | yes          | yes   | yes   | yes  | yes  |  |  |
| Options Listed Below Have NO EFFECT if the BIOS is Disabled |       |       |          |              |       |       |      |      |  |  |
| Send Start Unit Command                                     | no    | no    | no       | no           | no    | no    | no   | no   |  |  |
| BIOS Multiple LUN Support                                   | no    | no    | no       | no           | no    | no    | no   | no   |  |  |
| Include in BIOS Scan                                        | yes   | yes   | yes      | yes          | yes   | yes   | yes  | yes  |  |  |
| SCSI Device ID                                              | #8    | #9    | #10      | #11          | #12   | #13   | #14  | #15  |  |  |
| Initiate Sync Negotiation                                   | yes   | yes   | yes      | yes          | yes   | yes   | yes  | yes  |  |  |
| Maximum Sync Transfer Rate                                  | 40.0  | 40.0  | 40.0     | 40.0         | 40.0  | 40.0  | 40.0 | 40.0 |  |  |
| Enable Disconnection                                        | yes   | yes   | yes      | yes          | yes   | yes   | yes  | yes  |  |  |
| Initiate Wide Negotiation                                   | yes   | yes   | yes      | yes          | yes   | yes   | yes  | yes  |  |  |
| Optiona Listed Polow Have                                   | NO E  | REFOR | ÷ = +1   |              |       | Digol | blad |      |  |  |
| Send Start Unit Command                                     | no E. | no    | no LI LI | no<br>ne bit | 72 IS | no    | no   | no   |  |  |
| BIOS Multiple LUN Support                                   | no    | no    | no       | no           | no    | no    | no   | no   |  |  |
| Include in BIOS Scan                                        | yes   | yes   | yes      | yes          | yes   | yes   | yes  | yes  |  |  |

Use the  $\bigtriangleup$  and  $\bigtriangledown$  keys to move between options. Press to display a menu with a selection of values.

#### Initiate Sync Negotiation

Some older SCSI-1 devices do not support synchronous negotiation. Set Initiate Sync Negotiation to **No** for these devices.

#### • Maximum Sync Transfer Rate

If the SCSI device is an UltraWide SCSI device, you can use the maximum value of 40.0 MB per second. For Ultra narrow SCSI or Wide SCSI devices you can select a maximum transfer rate of 20.0 MB per second.

Certain older SCSI-1 devices do not support UltraWide SCSI (up to 40 MB per second) or Ultra narrow SCSI or Wide SCSI data transfer rates (up to 20 MB per second). Select a Maximum Sync Transfer Rate of 10.0 MB per second for these devices.

It is strongly recommended that you switch the Maximum Sync Transfer Rate to 20 MB per second when connecting an external SCSI device.

#### • Enable Disconnection

To optimize SCSI bus performance, Enable Disconnection should be set to **Yes**.

#### • Initiate Wide Negotiation

This option determines whether the SCSI channel attempts 16-bit data transfer instead of 8-bit data transfer.

#### • Send Start Unit Command

When set to **Yes** this option reduces the load on your computer's power supply by allowing the interface to power-up SCSI devices one-at-a-time when you start your computer.

This option is not supported by some SCSI devices. Some SCSI devices require a jumper to be changed before they can respond to this command.

#### • BIOS Multiple LUN Support

More advanced SCSI devices can have several logical units (LUN). This option determines whether booting a SCSI device that has multiple LUNs is supported. Set this option to **Yes** if your boot device has multiple LUNs. It is set to no by default.

#### • Include in BIOS Scan

This setting, when set to **Yes**, allows the SCSI device to be controlled by the host adapter with this SCSI ID. When set to **No**, the adapter does not control the SCSI device.

Advanced Configuration It is recommended that these settings are not changed. Options Menu

Advanced Configuration Options

 Plug and Play Scam Support
 Disabled

 Extended BIOS Translation for DOS Drives > 1 GByte
 Enabled

 Reset SCSI Bus at IC Initialization
 Enabled

 Options Listed Below Have NO EFFECT if the BIOS is Disabled
 Enabled

 Host Adapter BIOS (Configuration Utility Reserves BIOS Space).
 Enabled

 Support Removable Disks Under BIOS as Fixed Disks
 Boot Only

 Display F6 Message During BIOS Initialization
 Enabled

 BIOS Support for Bootable CD-ROM.
 Enabled

 BIOS Support for Intl3 Extensions.
 Enabled

Use the  $\bigtriangleup$  and  $\bigtriangledown$  keys to move between options. Press to display a menu with a selection of values.

Plug and Play Scam Support

When enabled, this option automatically configures Plug and Play compatible SCSI devices. For SCSI devices that do not support Plug and Play, set this option to **Disabled**. By default, it is enabled.

• Extended BIOS Translation for DOS Drives >1 GByte This option is no longer used (and must always be "Enabled").

#### • Reset SCSI Bus at IC Initialization

When the SCSI controller receives an IC Reset command from the central processor, it can reset either itself and the SCSI bus, or just itself. By default, it will reset both itself and the SCSI bus.

#### Host Adapter BIOS

This option enables or disables the SCSI Adapter BIOS. Several options in *SCSISelect* utility are only valid if the SCSI adapter BIOS is enabled. The SCSI adapter BIOS must be enabled if the computer boots from a SCSI hard disk drive. This option is enabled by default.

• Support Removable Disks Under BIOS as Fixed Disks When Boot Only is selected, only the removable media drive designated as the boot device is treated as a hard disk drive. If All Disks is selected, all removable-media drives supported by the BIOS are treated as hard disk drives. No removable-media drives are treated as hard disk drives when Disabled is selected. In this case, removable-media drives must be controlled through operating system drivers.

- Display <Ctrl><A> Message During BIOS Initialization When enabled, this option displays the message Press <Ctrl><A> for SCSISelect(TM) Utility! during BIOS initialization. When disabled, this message is not displayed, although you can still press the <Ctrl><A> key combination for the SCSISelect utility. This option is enabled by default.
- **BIOS Support for Bootable CD-ROM** When enabled, this option provides BIOS support to boot your PC from a CD-ROM device connected to the SCSI host adapter.
- **BIOS Support for Int13 Extensions** When enabled, this option provides BIOS support for hard disk drives with more than 1024 cylinders. It is enabled by default.

# SCSI Disk Utilities When the SCSI Disk Utilities are selected from the initial Options menu, the *SCSISelect* utility scans the SCSI bus and lists all the SCSI devices on the SCSI bus. The list shows the SCSI ID and name of each SCSI device. You can use this list to discover the SCSI ID of any device on the SCSI bus.

Use the  $\bigtriangleup$  and  $\bigtriangledown$  keys to highlight a device and press to display the **Format Disk/Verify Media** menu.

Format Disk

This utility can be used to perform a low-level format of a hard disk. Most SCSI disks are pre-formatted and do not need low-level formatting. You should note that this function can take several hours.

#### • Verify Disk Media

This utility scans for media defects on the selected SCSI device. Press the Esc key to abort this utility

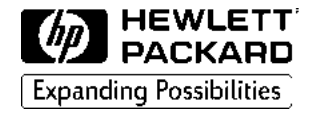

## **PC Documentation Roadmap**

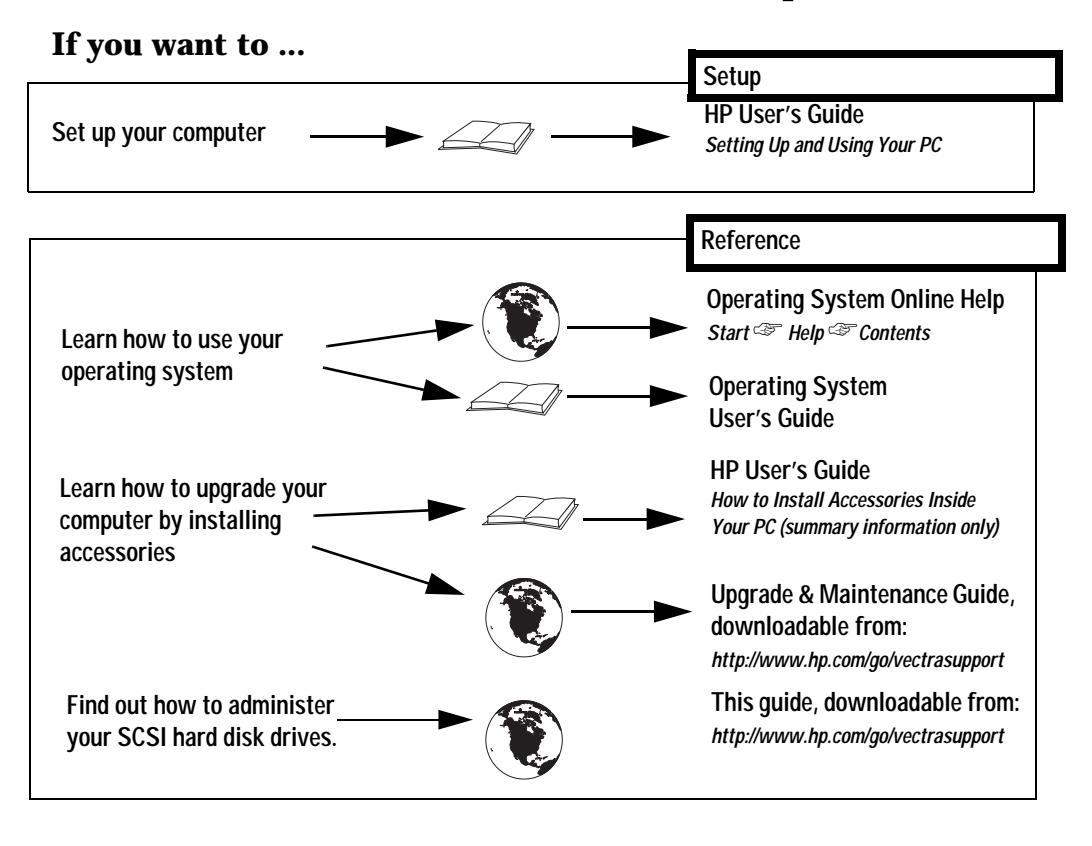

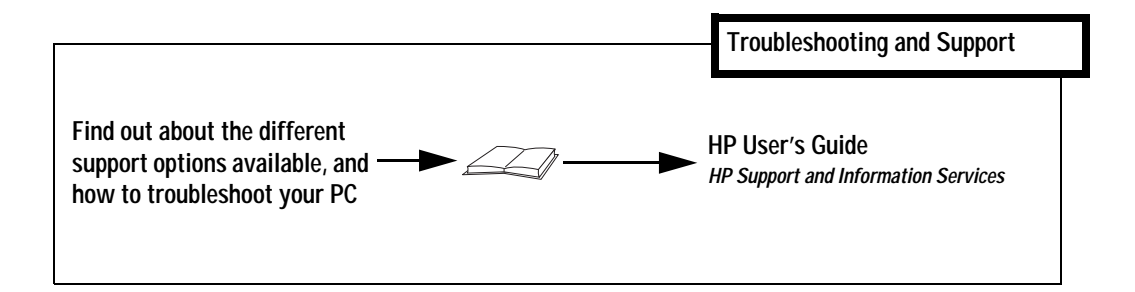

Part Number D6946-SAG-ABA Created in France - 09/98